## To access the Department of Financial Services' State Training and Tracking System (STATS), navigate to the following webpage:

https://stats.myfloridacfo.com

1. Click on the "Sign up here" link on the homepage.

| State Training and Tracking System                                                                             | Login                                            |
|----------------------------------------------------------------------------------------------------|--------------------------------------------------|
| WELCOME TO                                                                                                    | Login                                            |
| STATS                                                                                                    | Password Forgot your password? Remember me       |
| State Training and Tracking System Click Here to Sign Up                                                       | LOGIN NOW<br>Not registered yet?<br>Sign up here |
| POWERED BY<br>C 2008-2016 Interactyx Limited. All rights reserved.<br>Statement of Rights and Responsibilities |                                                  |

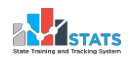

2. On the user sign up page, fill in all of the required information marked with an asterisk (\*).

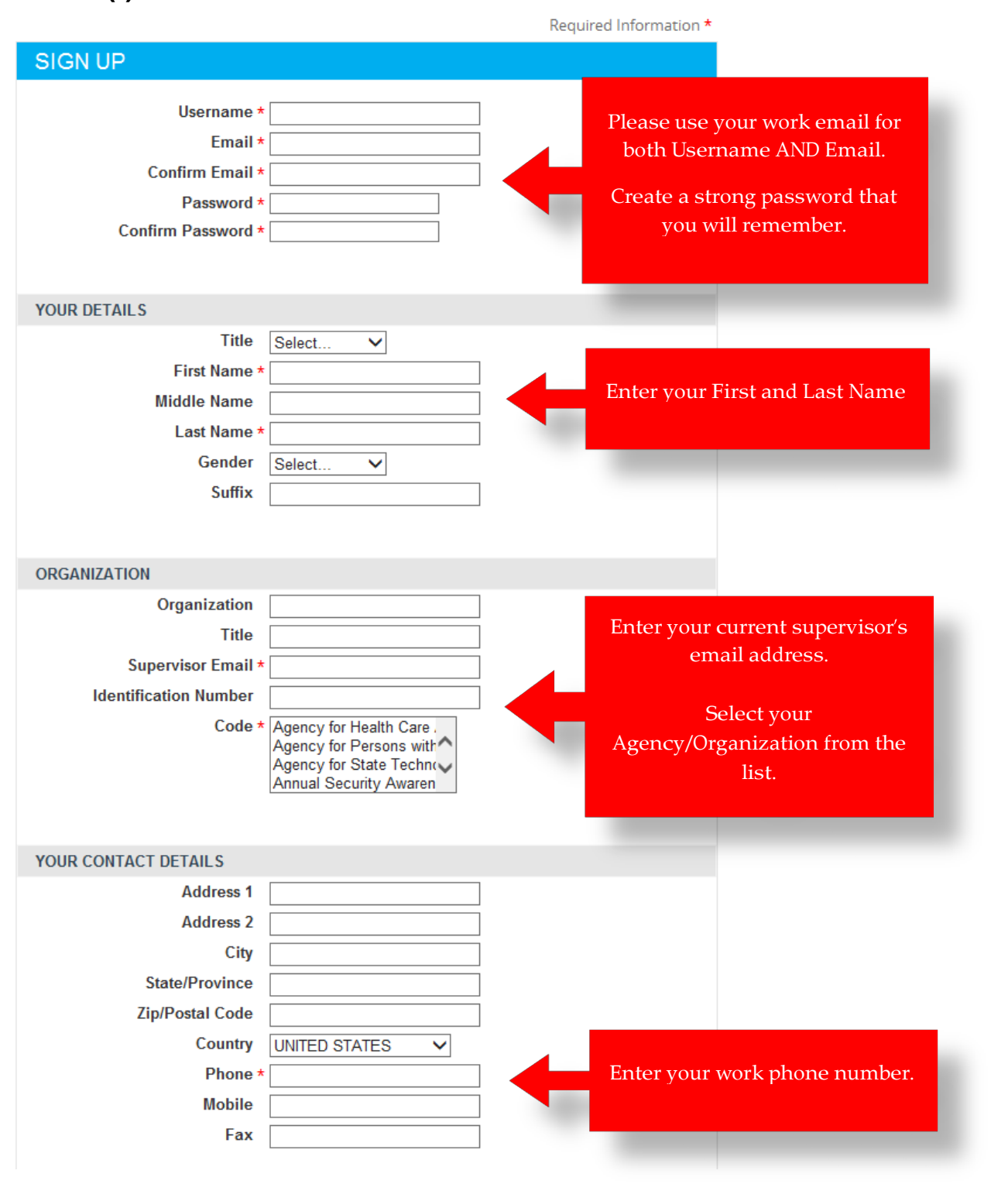

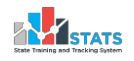

3. Enter the text shown in the Security Check and click "Register" Note: the text is not case sensitive.

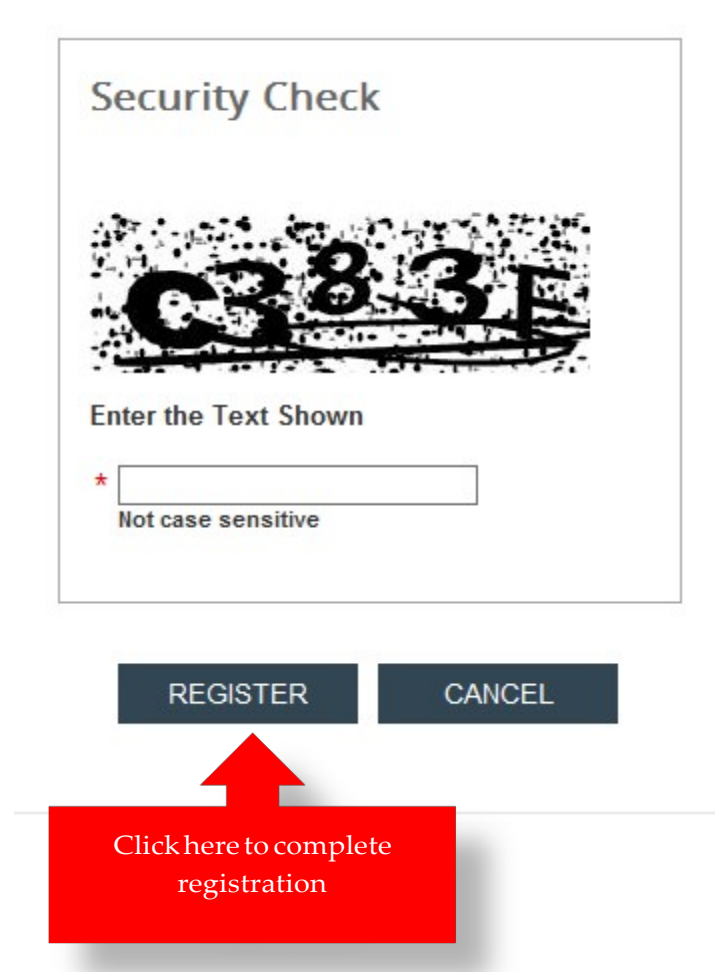

4. You are now registered and will be taken to the home page.

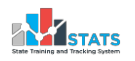

## To access the Department of Financial Services' State Training and Tracking System (STATS), navigate to the following webpage:

https://stats.myfloridacfo.com

1. Afterfollowing the instructions in the "Self-Registration Guide," enteryour Username and Password and click "Login Now"

| State Training and Tracking System | Login                                                                            |
|------------------------------------|----------------------------------------------------------------------------------|
| WELCOME TO                         | Login                                                                            |
|                                    | Username greg.alford@myfloridacfo.com Password Forgot your password? Remember me |
| State Training and Tracking System | LOGIN NOW<br>Not registered yet?<br>Sign up here                                 |

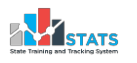

2. On the "Catalog" page, click the "Risk Management" category under "Browse Subjects"

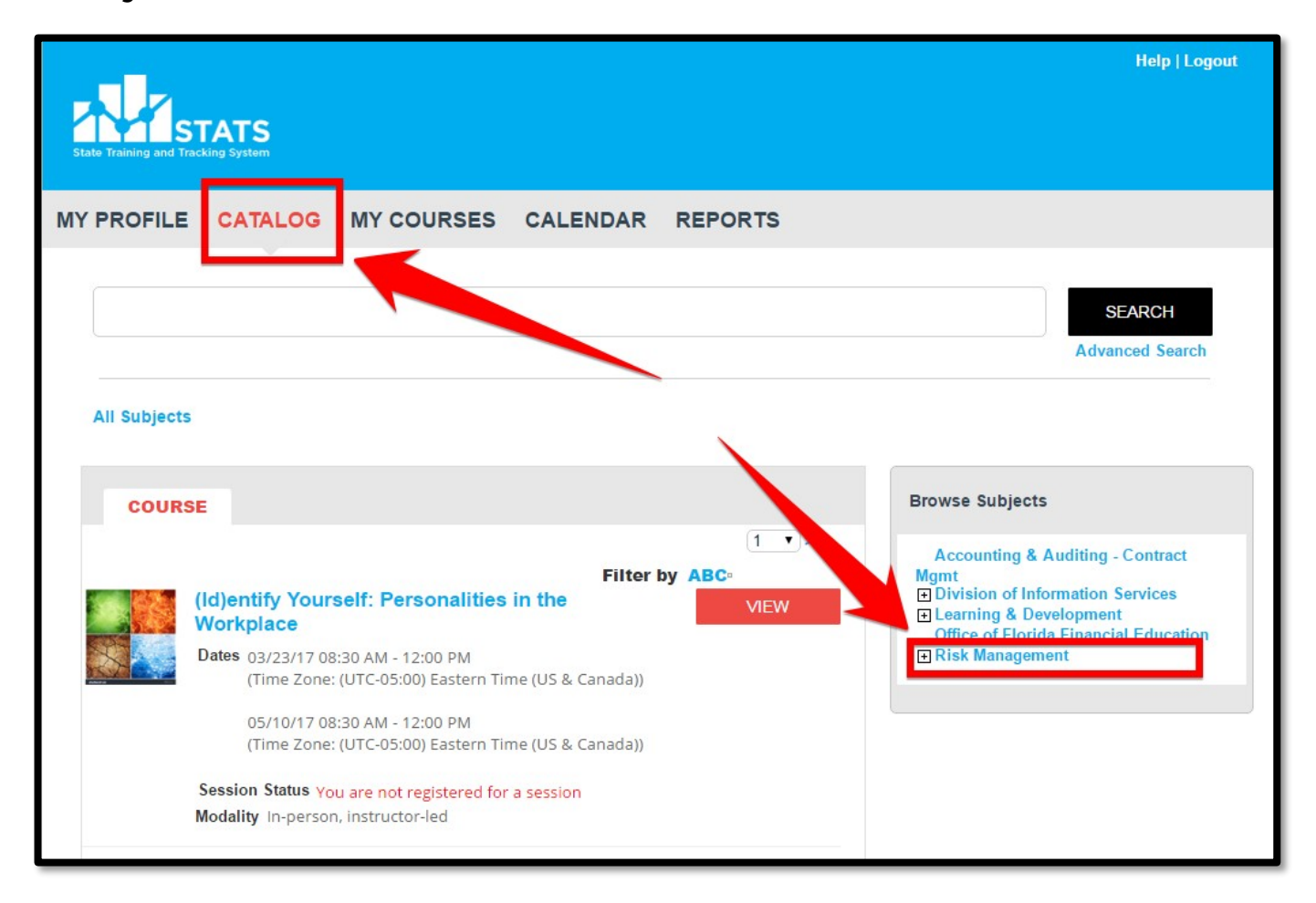

3. Select "View" for the course titled "FDOT Defensive Driving Training 2016/2017"

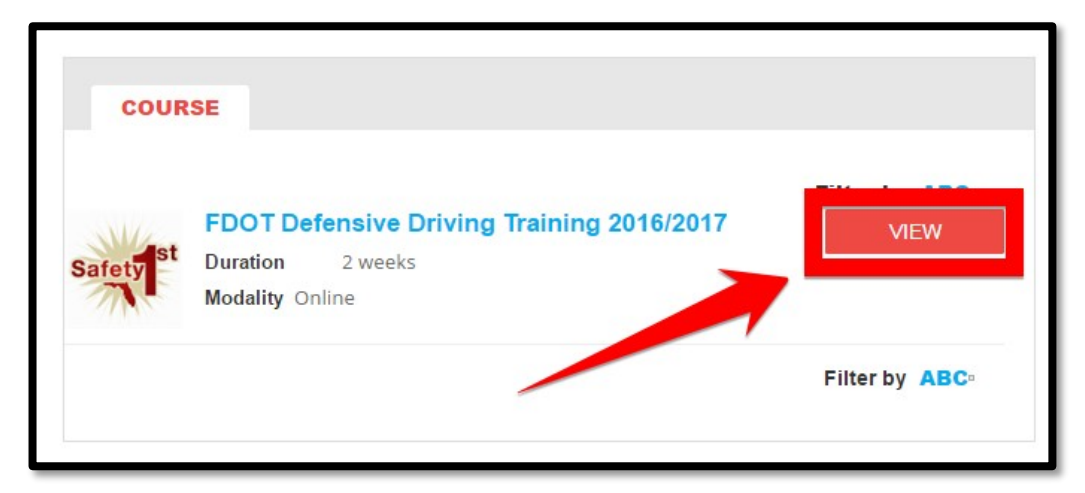

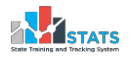

4. On the left Navigation bar, click "Defensive Driving Course Navigation Instructions" to begin.

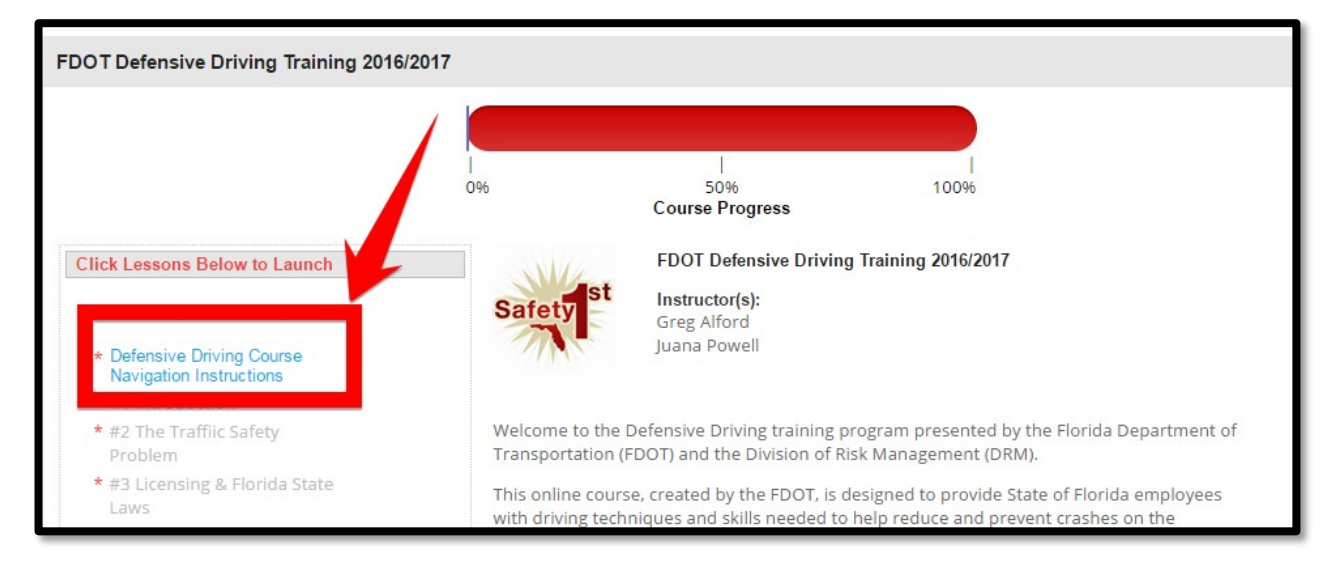

5. After reading the Course Navigation Instructions, the next module will unlock and a green check mark will appear. Click the first module to open it in a new window.

|                                               | Course Progress                                                                                                    |
|-----------------------------------------------|----------------------------------------------------------------------------------------------------|
| lick Lessons Below to Launch                  | Defensive Driving Course Navigation Instructions                                                                                      |
| * Defensive Driving Course                    | To Begin the Training                                                                                                    |
| Navigation Instructions     * #1 Introduction | Please ensure your speakers are turned on prior to viewing the co<br>"Click Lessons Below to Launch" section to the left, select modu |
| * #2 The Traffiic Safety<br>Problem           | beginning with "Module 1 – Introduction." The video in each moments to load; but do not stop or make any adjustments w                |

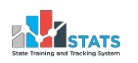

6. The module will load. Click "Start" to begin the module. The modules are interactive, and some require your participation to move forward.

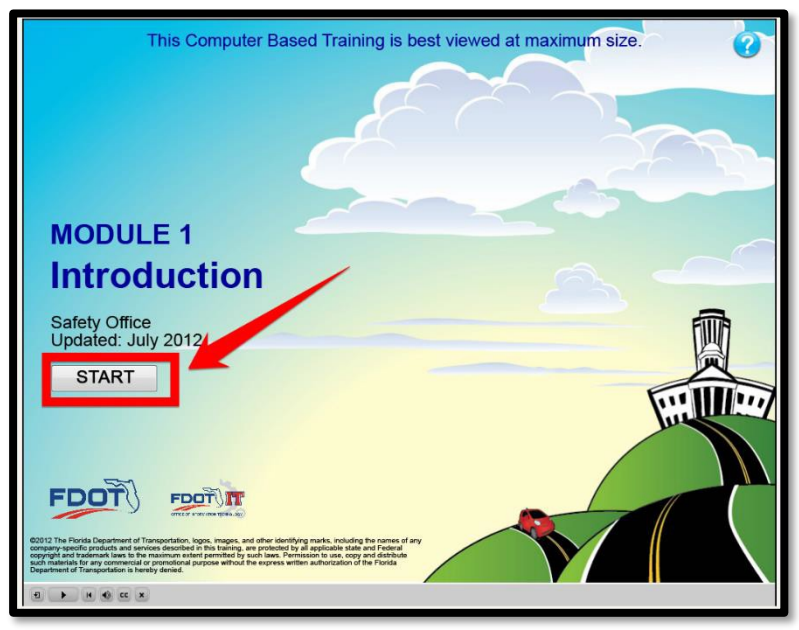

7. At the end of the module, you must exit the tab or window by clicking the (X) on the top right corner of the tab to return to the course menu. Once you close the tab, it will mark the module as complete and unlock the next module. If the check mark does not appear, please refresh the page after making sure you have closed the module.

|                                                   | and the second second se |                                      |
|---------------------------------------------------|----------------------------------------------------------------------------------------------------|--------------------------------------|
| < 🔿 👶 https://stats.myfloridacfo.com/pai 🔎 👻 🔒 🖒  | 🔐 Florida Department of Financia 🛟 #1 Introduction                                                                                                    | (×) _ + ★ #                          |
| File Edit View Favorites Tools Help               |                                                                                                    | 🗙 Contribute 🔐 Edit 👻 🕅 Post to Blog |
|                                                   | - Deeple First where Circo Unified CM Console St PMC Percedu                                                                                                    |                                      |
| 😸 🔟 Home - DFS Internet WEB 🔟 Home - DFS Intranet | People First disco United CM Console E BMC Remedy-                                                                                                    |                                      |
|                                                   |                                                                                                    |                                      |
|                                                   |                                                                                                    |                                      |
|                                                   |                                                                                                    |                                      |
|                                                   |                                                                                                    |                                      |
|                                                   | Click Lessons Below to Launch                                                                                                    |                                      |
|                                                   |                                                                                                    |                                      |
|                                                   | A Defensive Device Course                                                                                                    |                                      |
|                                                   | Navigation Instructions                                                                                                    |                                      |
|                                                   | * #1 Introduction                                                                                                    |                                      |
|                                                   | * #2 The Traffiic Safety Problem                                                                                                    |                                      |
|                                                   | * #3 Licensing & Florida State                                                                                                    |                                      |
|                                                   | Laws                                                                                                    |                                      |
|                                                   | * #4 Risk Awareness                                                                                                    |                                      |
|                                                   | * #6 Impaired Driving                                                                                                    |                                      |
|                                                   | * #7 Safe Driving Practices                                                                                                    |                                      |
|                                                   | * #8 Maintaining Safe Margins of                                                                                                    |                                      |
|                                                   | Space                                                                                                    |                                      |
|                                                   | * #9 Sharing the Road                                                                                                    |                                      |
|                                                   | * #10 Intersections                                                                                                    |                                      |

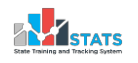

8. After completing all 11 modules, you will be able to take the exam. After you complete the course exam with a score of at least 80%, select the "CONTINUE" button at the end of the exam to access the course evaluation. You may retake the exam if you scored below 80%.

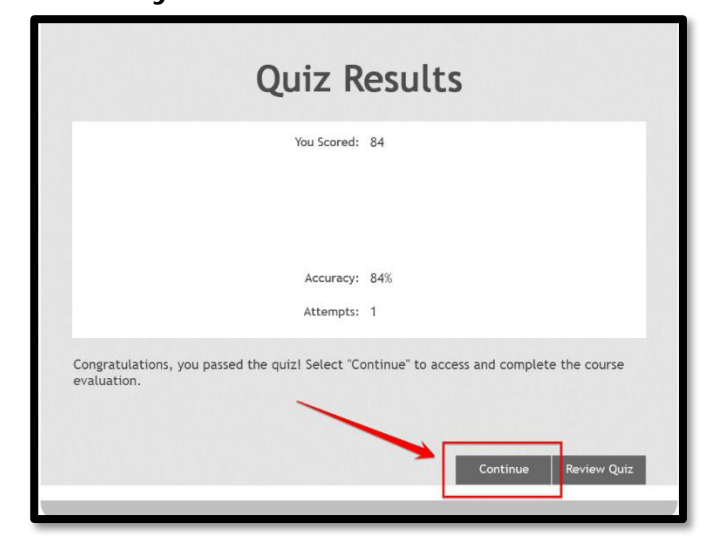

9. Completion of the course evaluation is required to receive your course certificate. Click "SUBMIT" to save your answers, then close the tab to return to the course menu.

| 1     2     3     4     5       Strongly<br>Disagree     O     O     O     Image: Complex strongly Agree |
|----------------------------------------------------------------------------------------------------|
| Strongly<br>Disagree OOOOO Strongly Agree<br>How can we improve this training?                           |
| How can we improve this training?                                                                        |
| Your Answer here                                                                                         |

10. Congratulations! You have now completed the FDOT Defensive Driving Training. Click on "Defensive Driving Course Certificate Printing Instructions" and follow the instructions to print your certificate.

> If you have any questions, please email StateLossPreventionProgram@myfloridacfo.com

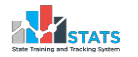